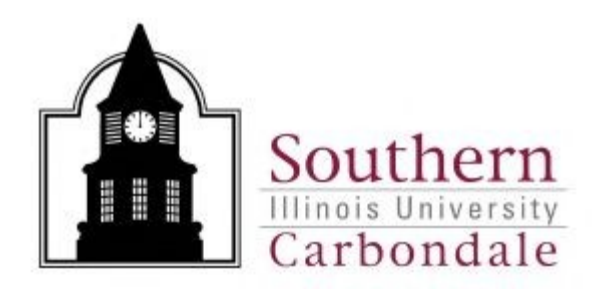

## DEPARTMENTAL

## **RECEIPT ENTRY**

# MADE SIMPLE

Contacts:

Nancy Odle Debbie Abell

Procurement Services: 453-5751

January, 2018

### **Table of Contents**

| ENTERING A DEPARTMENTAL RECEIPT                | . 2 |
|------------------------------------------------|-----|
| ENTERING A RECEIPT WITH MULTIPLE DISTRIBUTIONS | . 7 |

### **ENTERING A DEPARTMENTAL RECEIPT**

- 1. Log into AIS and select the "SIU Department Receiver" Responsibility.
- 2. Highlight "Receipt" and click on "Open".
- 3. An organizational window will appear. Highlight "CPO Cdale Procurement Organization" and click OK.

|                                       | 1                        |                                   |                             |       |     |         |                |
|---------------------------------------|--------------------------|-----------------------------------|-----------------------------|-------|-----|---------|----------------|
| Oracle Applications - TRNT T          | Training & Documentation | ก                                 |                             |       |     |         |                |
| Eile Edit ⊻iew Folder Tools W         | √indow <u>H</u> elp      |                                   |                             | /     |     |         | ORACLE         |
| 🕼 🚳 🚳 🖉 ا 🛯 🖉 🛤                       | 🛯 🖉 I 🗶 I 🌒 🏁            | 12000                             | ≱ F <b>?</b>                |       |     |         |                |
| 🚳 Navigator - SIU Department Rec      | eiver                    |                                   | i × ≥                       |       |     |         |                |
| Functions Documents                   |                          |                                   |                             |       |     |         |                |
| Receipts                              |                          | \                                 |                             | /     |     |         |                |
| Receipts                              |                          | $\mathbf{\Lambda}$                |                             |       |     |         |                |
| Receipts                              | Τομ                      | o Ten List                        |                             |       |     |         |                |
| Receiving Transact                    | tion Summary             |                                   |                             |       |     |         |                |
| Change Organizati                     | ion ion                  |                                   |                             |       |     |         |                |
|                                       | Organizations (COCC)     | 0.000.000.000.000.000.000.000.000 | - 1999-999-999-999-999-999- |       |     |         |                |
| 1 1 1 1 1 1 1 1 1 1 1 1 1 1 1 1 1 1 1 | Find %                   |                                   | /                           |       |     |         |                |
| 4 <sup>4</sup>                        | Contra Name              |                                   |                             |       |     |         |                |
|                                       | CPO Cdale Pro            | curement Organization             |                             |       |     |         |                |
|                                       | EPO Eville Proc          | curement Organization             |                             |       |     |         |                |
|                                       | PS PS Procur             | rement Organization               |                             |       |     |         |                |
|                                       | XPX PS Item M            | laster                            |                             |       |     |         |                |
|                                       | XXX Item Mast            | er                                |                             |       |     |         |                |
|                                       |                          | \                                 |                             |       |     |         |                |
| ·                                     | -                        |                                   |                             |       |     |         |                |
|                                       |                          | Eind QK                           | Cancel                      |       |     |         |                |
|                                       | (                        |                                   |                             |       |     |         |                |
|                                       |                          |                                   |                             |       |     |         |                |
|                                       |                          |                                   |                             |       |     |         |                |
|                                       |                          |                                   |                             |       |     |         |                |
| Choices in list 6                     |                          |                                   |                             |       |     |         |                |
| 🦺 start 🧭 🙆 🙆 🛸                       | 🖨 Ora 🖉 Ora              | 💽 Outl 🚳 Ora                      | 🏂 Ora 🗿 Ora                 | 🏀 Ora | ENT | 🔼 63 °F | 🔇 🌺 📞 10:02 AM |

4. Within the "Find Expected Receipt" window, enter the purchase order number in the "Purchase Order" field and click FIND.

| l Oracle Applications - TRNT Training & Documentation                                   |           |
|-----------------------------------------------------------------------------------------|-----------|
| Eile Edit View Folder Iools Window Help                                                 | ACLE.     |
| ( ≠ ≥ ≥   ≥  ( ≠ ≥ ≥ ) ≥  ( ≠ ≥ ≥   ≥  ( ≠ ≥ ≥ ) ≥                                      |           |
| Receipts (CPO)                                                                          |           |
| - Find Expected Receipts (CPO) しかかかかかかかかかかかかかかかかかかかかかかかかかかかかかかかかがかがた ビ ア × Ation        |           |
| Supplier and Internal Customer                                                          |           |
| Source Type All                                                                         |           |
| Purchase Order 72164 Release                                                            |           |
| Line Shipment                                                                           |           |
| Requisition Line Shipment                                                               |           |
| Supplier Supplier Ste                                                                   |           |
|                                                                                         |           |
| Receiving Location                                                                      |           |
|                                                                                         |           |
| Item Date Ranges Shipments Destination                                                  |           |
|                                                                                         |           |
|                                                                                         |           |
| Description                                                                             |           |
| Supplier Item                                                                           |           |
|                                                                                         |           |
| Unordered Clear Figo                                                                    |           |
|                                                                                         |           |
|                                                                                         |           |
|                                                                                         |           |
|                                                                                         |           |
|                                                                                         |           |
| 🯄 start 🖉 🗵 🕲 🗐 ව 🗐 ව 🔯 ව 🔯 ව 🏨 ව 🏨 ව 🖗 ව 🛷 ය. 🍳 ය. 🖾 M 🗐 E. 🗐 ව 🏡 ව 🖂 R. 🗷 34 °F 🔇 🌺 9 | 🗧 2:11 PM |

5. The Receipt Header window will appear.

The following fields are required to be filled in by the Departmental Receiver:

- > Shipped Date: enter the date found on the packing slip.
- Freight Carrier: Using List of Values, highlight the applicable name of the freight carrier which delivered the merchandise.
- Containers: Enter the number of containers (not individual items) that were delivered.

The remaining fields (Shipment, Packing Slip, Waybill/Airbill, and Bill of Lading and Comments) are optional.

| 🎘 Oracle Applications - TRI                                                                                   | NT Training & Documentation                                                   |                                                                                                    |        |
|----------------------------------------------------------------------------------------------------|-------------------------------------------------------------------------------|----------------------------------------------------------------------------------------------------|--------|
| Eile Edit View Folder Tools                                                                                   | s <u>W</u> indow <u>H</u> elp                                                 |                                                                                                    | ORACLE |
| ( 🛤 🗞 🔕 i 🌭 🕷                                                                                                 | 🍪 🖗 i 🗶 问 Ď 🚧 🧔 í 🦽 🤅                                                         | 🗿 🌒 🤑 🎼 l ?                                                                                                    |        |
| Receipts (CPO)                                                                                                |                                                                               | <u> </u>                                                                                                    | ×      |
| Receipt Header (CPO)<br>Receip<br>Shipmer<br>Packing Sli<br>Freight Carrie<br>Container<br>Supplie<br>Comment | New Receipt      Mew Receipt      Vendor Truck      Z      ZONES INCORPORATED | Add To Receipt<br>Receipt Date<br>Add To Receipt<br>Receipt Date<br>17-JAN-2007 14:13<br>Shipped Date<br>17-JAN-2007 00:00<br>Waybill/Airbill<br>Bill of Lading<br>Received By<br>Abell, Deborah Ann<br>[]] |        |
| Order Type                                                                                                    | Standard                                                                      | Order 72164                                                                                                    |        |
| Supplier                                                                                                    | ZONES INCORPORATED                                                            | Due Date 04-DEC-2006 00:00                                                                                                    |        |
| Item Description                                                                                              | #P01601820, Mfr. #1869CSU XX TPAD                                             | Hazard                                                                                                    |        |
| Destination                                                                                                   | Not Applicable-Cdale-Fisher, Bruce V                                          | UN Number                                                                                                    |        |
| Header Receiver Note                                                                                          |                                                                               | Routing Direct Delivery                                                                                                    |        |
| Shipment Receiver Note                                                                                        |                                                                               |                                                                                                    |        |
| <u></u>                                                                                                    | Lot - Serial Cascade                                                          | Express Header                                                                                                    |        |
| Record: 1/1                                                                                                   | <08                                                                           | ·C>                                                                                                    | [)     |

- 6. Tab through the Received By and the Supplier fields to accept the defaults. However, the "Received By" field can be changed to the name of the individual who actually received the merchandise.
- 7. Hit Tab (or minimize the Receipt Header window). This will bring up the Receipts Window.

8. Click in the check box next to the line corresponding to the item(s) you received.

| (B) o |               |           |                               |               |                   |                |                   |                      |          |  |         |
|-------|---------------|-----------|-------------------------------|---------------|-------------------|----------------|-------------------|----------------------|----------|--|---------|
|       | acte Applicat |           | NI Training & D               | ocumentation  |                   |                |                   |                      |          |  |         |
| Elle  | Euit view Pu  |           | s <u>w</u> indow <u>H</u> eip |               |                   | - <b>C</b> + © | ്റ                |                      |          |  | DIRACLE |
|       | ceints (CPO)  | ***       | · 🥪 🕪 I 🔊                     |               | x   20 ISD 🖤      | - <b>1</b> 91  | ™P I \$           |                      | ×Ì       |  | )       |
|       |               |           |                               |               |                   |                |                   |                      |          |  |         |
|       | Linzs         |           | Details                       | Currency      | Order Information | n Our          | itside Services S | Shipment Information |          |  |         |
|       |               | цом       | Destination                   | n karra       |                   |                | Description       | Leasting [ ]         |          |  |         |
|       |               | Each      | Expense                       | 00000         | 0000537           | Rev            | #P01601820, Mi    | fr. 7 Not Applic     |          |  |         |
|       | 1             | Each      | Expense                       | 00000         | 0000355           | <u> </u>       | #P01346457, M1    | fr. 7 Not Applic     |          |  |         |
|       | 1             | Each      | Expense                       | 00000         | 0000537           | ĺ              | #P01423786, Mi    | fr. 7 Not Applic     |          |  |         |
|       | 1             | Each      | Expense                       | 00000         | 0000458           |                | #P01626729, M1    | fr. / Not Applic     |          |  |         |
|       | 1             | Each      | Expense                       | 00000         | 0000537           |                | #A01423784, m     | FR Not Applic        |          |  |         |
|       | 267.41        | Each      | Expense                       | 00000         | 0000354           |                | #P00408226, M1    | fr. Not Applic       |          |  |         |
|       |               |           |                               |               |                   |                |                   |                      |          |  |         |
|       | * -           |           |                               |               |                   |                |                   | Ð                    |          |  |         |
|       | 0,            | dor Typo  | Standard                      |               |                   |                | Order 72164       |                      |          |  |         |
|       | 0             | Supplier  | ZONES INCOR                   | PORATED       |                   | D              | ue Date 04-DEC    | -2006 00:00          |          |  |         |
|       | ltem De       | scription | #P01601820, M                 | fr. #1869CSU  | XX TPAD           | -              | Hazard            |                      |          |  |         |
|       | De            | stination | Not Applicable                | e-Cdale-Fishe | r, Bruce V        | UNI            | Number            |                      |          |  |         |
|       | Header Rece   | iver Note |                               |               |                   |                | outing Direct D   | Delivery             |          |  |         |
| S     | hipment Rece  | iver Note |                               |               |                   |                |                   |                      |          |  |         |
|       |               |           | Lot - Seria                   | al            | Cascade           | $\vdash$       | Express           | Header               |          |  |         |
| L     |               |           | · _                           |               | - /               |                | -1                |                      | <b>_</b> |  |         |
|       |               |           |                               |               |                   |                |                   |                      |          |  |         |
|       |               |           |                               |               |                   |                |                   |                      |          |  |         |
|       |               |           |                               |               |                   |                |                   |                      |          |  |         |
|       |               |           |                               |               |                   |                |                   |                      |          |  |         |
| Reci  | ord: 1/6      |           |                               |               | «osc»             |                |                   |                      |          |  |         |
|       |               |           |                               | /             | /                 |                |                   |                      |          |  |         |

- 9. Verify that the number in the quantity field is the amount actually received. If necessary, change the quantity to the actual amount received.
   10. Click on the Receipt DFF and enter an "R" and TAB. Click OK.

| 🏙 Ora  | acle Applicatio | ons - TRNT T | raining & Docu       | umentation              |             |                              |                       |                | - 7 🔀  |
|--------|-----------------|--------------|----------------------|-------------------------|-------------|------------------------------|-----------------------|----------------|--------|
| Eile E | dit View Fold   | er Tools W   | indow Help           |                         |             |                              | 1                     |                | ORACLE |
|        | b 🔊 í 🦄         | A & A        | 🔞 I 🔀 🛍              |                         | ) 🕼 🖉       | <u>ا ا</u>                   | 1                     |                |        |
| Rec    | eints (CPO)     |              | - 20 HD              | DE RIGES                |             |                              | ्र त्र ×              |                |        |
|        |                 |              |                      |                         |             |                              |                       |                |        |
|        | Lines           | Detail       | s Cu                 | urrency Order Informati | on Out      | side Services   Shipment Inf | ormation              |                |        |
|        |                 |              | Destination          |                         |             | 1                            |                       |                |        |
| _      | Quantity        | UOM          | Туре                 | Iter                    | Rev         | Description Loca <b>l</b> io | n 📙                   |                |        |
|        | 1               | Each         | Expense              | 0000000537              | <u> </u>    | #P01601820, Mfr. 7 Not Ap    | plic                  |                |        |
|        | 1               | Each         | Expense              | 00000000355             |             | #P01346457, Mfr. / Not Ap    | plic                  |                |        |
|        | 1               | Each         | Expense              | 00000000537             |             | #P01423786, Mfr. 7 Nor Ap    | plic                  |                |        |
|        | 1               | Each         | Expense              | 00000000458             | I           | #P01626729, Mfr. 7 Not App   | plic                  |                |        |
|        | 1               | Each         | Expense /            | 00000000537             | T           | #A01423784, mFR Not App      | plic                  |                |        |
|        | 267.41          | Receiving    | Transactions         |                         | 0-0-0-0-0-0 |                              |                       | 000000000000 × |        |
|        |                 |              | ¥                    |                         |             | _ /                          |                       |                |        |
|        |                 | Transactio   | n Type Receip        | ot                      |             | Receipt by Central Rece      | eiving or Dept. Recei | ver            |        |
|        |                 | _            | (41                  |                         |             | ····                         |                       |                |        |
|        | Ord             | 6            | <u> </u>             |                         |             | ·····                        |                       |                |        |
|        | s               |              |                      |                         |             | ( OK                         | Cancel ) Clear        | ) (Help)       |        |
|        | ltem Des        |              |                      |                         |             |                              |                       |                |        |
|        | Des             | tination Not | Applicable-Co        | dale-Fisher, Bruce V    | UNI         | Number                       |                       |                |        |
|        | Header Receiv   | er Note      |                      |                         |             | Routing Direct Delivery      |                       |                |        |
| Sh     | inment Receiv   | er Note      |                      |                         |             | 3                            |                       |                |        |
| 0.     |                 |              |                      |                         |             |                              |                       |                |        |
|        |                 |              | Lot - <u>S</u> erial | Cascade                 |             | Express Hea                  | ader                  |                |        |
| L      |                 |              |                      |                         |             |                              |                       |                |        |
|        |                 |              |                      |                         |             |                              |                       |                |        |
|        |                 |              |                      |                         |             |                              |                       |                |        |
|        |                 |              |                      |                         |             |                              |                       |                |        |
|        |                 |              |                      |                         |             |                              |                       |                |        |
| Recor  | rd: 1/6         | 1 1          | 1                    | <osc></osc>             |             |                              |                       |                | l      |
|        |                 |              |                      | 1.0000                  | _           |                              |                       |                |        |

- 11. The Receipts window will return. Save the entered information in one of the following methods:
  - A. Click on the yellow SAVE button on the Tool Bar.
    - or -
  - B. Choose File from the menu, then choose SAVE.
- 12. The system automatically assigns a receipt number. To view the assigned Receipt Number, click on the "Header" button in the lower right hand corner of the screen.

| Oracle Applications - TRNT Training & Docume Itation     Eile Edit View Folder Tools Window Help |       |
|--------------------------------------------------------------------------------------------------|-------|
| Eile Edit View Folder Tools Window Help                                                          | کا کا |
|                                                                                                  | :LE   |
| ( 🛤 🐌 🕲   🇳 🚓 🍓 🦃   🗶 🗊 🖆 ஜ   🥔 🛱 🥥   🦉 👘 🖓   🤅   ?                                              |       |
| ■ Receipts (CPO)                                                                                 |       |
| ■ Receipt Header (CPO) 000000000000000000000000000000000000                                      |       |
| New Baceint     O Add To Receint                                                                 |       |
| Receint 35436 Receint Date 17-JAN-2007 14:13                                                     |       |
| Shipped Date 17-JAN-2007 00:00                                                                   |       |
| Packing Slip Waybill/Airbill                                                                     |       |
| Freight Carrier Vendor Truck Bill of Lading                                                      |       |
| Containers 2 Received By Abell, Deborah Ann                                                      |       |
| Supplier ZONES INCORPORATED                                                                      |       |
| Comments                                                                                         |       |
|                                                                                                  |       |
|                                                                                                  |       |
| Order Type Standard Order 72164                                                                  |       |
| Supplier         ZONES INCORPORATED         Due Date         04-DEC-2006 00:00                   |       |
| Item Description #P01601820, Mfr. #1869CSU XX TPAD Hazard                                        |       |
| Destination Not Applicable-Cdale-Fisher, Bruce W UN Number                                       |       |
| Header Receiver Note Routing                                                                     |       |
| Shipment Receiver Note                                                                           |       |
| Lot - Serial Cascade Express Header                                                              |       |
|                                                                                                  |       |
|                                                                                                  |       |
|                                                                                                  |       |

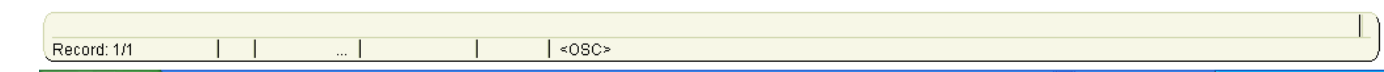

- 13. To exit the Receipt screen, choose File  $\rightarrow$  Close Form.
- 14. If you received an invoice from the Vendor, notate the purchase order number on it and forward it to Accounts Payable for payment.

#### **ENTERING A RECEIPT WITH MULTIPLE DISTRIBUTIONS**

After querying the Purchase Order through the "Find Expected Receipts" window (Path = Receipts  $\rightarrow$  Select Organization  $\rightarrow$  Find Expected Receipts), the Receipt Header window will appear.

Enter in the required information in the following fields:

- Shipped Date: enter the date found on the packing slip.
- Freight Carrier: Using List of Values, highlight the applicable name of the freight carrier which delivered the merchandise.
- Containers: Enter the number of containers (not individual items) that were delivered.

The remaining fields (Shipment, Packing Slip, Waybill/Airbill, and Bill of Lading and Comments) are optional.

Tab through the Received By and the Supplier fields to accept the defaults. However, the "Received By" field can be changed to the name of the individual who actually received the merchandise.

| 🛞 Oracle Applications - TR                                                                                                    | NT Training & Doc                                                                                                    | umentation                                                               |                                                                                                    |                                                                                                    |          |               |         |
|----------------------------------------------------------------------------------------------------|----------------------------------------------------------------------------------------------------|--------------------------------------------------------------------------|----------------------------------------------------------------------------------------------------|----------------------------------------------------------------------------------------------------|----------|---------------|---------|
| Eile Edit View Folder Too                                                                                                    | is <u>W</u> indow <u>H</u> elp                                                                                                    |                                                                          |                                                                                                    |                                                                                                    |          |               | ORACLE  |
| (🛤 📎 🕲 í 冷 🎘 🌒                                                                                                    | ) 😹 I 💜 🕹 🕯                                                                                                    | ) 🞁 💋 🤘 i 🦽 🤅                                                            | 🖞 🌒 🚇 🎼 🗎                                                                                                    | ?                                                                                                    |          |               |         |
| Receipts (CPO)                                                                                                    |                                                                                                    |                                                                          |                                                                                                    |                                                                                                    | ্র স 🗙   |               |         |
| Receipts (CPO)  Receipt Header (CPO  Receipt Header (CPO  Receipt Header (CPO  Receipt Header (CPO  Receipt A for the the the the the the the the the the | New Recei     Stip     Sip     Sip     Sip     Sip     Sip     Standard     KENNEDY B     Standard     KENNEDY BOOK     Precision 690 to     -Multiple     Lot - Serial | pt<br>ck<br>BOOK STORE INCO<br>STORE INCORPORA<br>include items listed ( | Receipt Date<br>Shipped Date<br>Waybill/Airbill<br>Bill of Lading<br>Received By<br>Orde<br>Due Dat<br>Hazat<br>UN Numbe<br>Routin | Add To Receipt         18-JAN-2007 13:28         17-JAN-2007 00:00         Abell, Deborah Ann         ar         72009         e         27-NOV-2006 00:01         d         g         Direct Delivery         ress | ≤ ⊼ ×    |               |         |
|                                                                                                    |                                                                                                    |                                                                          |                                                                                                    |                                                                                                    |          |               |         |
|                                                                                                    |                                                                                                    |                                                                          |                                                                                                    |                                                                                                    |          |               |         |
|                                                                                                    |                                                                                                    |                                                                          |                                                                                                    |                                                                                                    |          |               |         |
|                                                                                                    |                                                                                                    |                                                                          |                                                                                                    |                                                                                                    |          |               |         |
| 🥵 Start 🛛 😂 🙆                                                                                                    | 🦉 o 🖉 S.                                                                                                    | 🕒 I. 🖉 o 繼 d                                                             | 이 뻗이 뻗이                                                                                                    |                                                                                                    | E. 💐 M 🖉 | 💵 M 🗸 😕 39 °F | 1:29 PM |

Hit Tab (or minimize the Receipt Header window). This will bring up the Receipts Window.

Locate the line which corresponds to the item(s) you received.

Notice the small blue plus sign (+), between the UOM (Unit of Measure) column and the Destination Type column.

A small blue plus sign (+) also appears at the bottom of the Quantity Column.

| Solutions - TR            | NT Training       | 8 Document    | tation            |             |             |                       |            |           |          |     |          |         |               |         |
|---------------------------|-------------------|---------------|-------------------|-------------|-------------|-----------------------|------------|-----------|----------|-----|----------|---------|---------------|---------|
| Eile Edit Yiew Folder Too | ls <u>W</u> indow | Help          |                   | /           |             |                       |            |           |          |     |          | c       |               | ILE.    |
| 🛤 🗞 🕲 । 🖉 🖗 🕲             | ) 🍓 🔞 🖊           | × 10 10       | 12 12 12 12       | 6           | \$ I ?      | )                     |            |           |          |     |          |         |               |         |
| 🖸 Receipts (CPO) - MARAN  |                   |               |                   |             |             |                       |            |           | ্র শ     | ( ) |          |         |               |         |
| Lines                     | Details           | Currenc       | v Drder Infor     | nation (    | utside Se   | envices !             | Shinmen    | t Informa | tion     |     |          |         |               |         |
|                           |                   |               |                   | nation C    |             |                       | ompirion   | , monna   |          |     |          |         |               |         |
| Quantity LIOM             | J Destir          | nation        | ltem              | Re          | « Desci     | rintion               | Loc        | ation [   | 1        |     |          |         |               |         |
| 8 Each                    | + Multip          | le            | 000000000537      | 1.0         | Preci       | sion 690 <sup>-</sup> | to i       |           |          |     |          |         |               |         |
|                           |                   |               |                   |             |             |                       |            | Ì         |          |     |          |         |               |         |
|                           |                   |               |                   |             |             |                       |            | Ì         | <u>.</u> |     |          |         |               |         |
|                           |                   |               |                   |             |             |                       |            |           |          |     |          |         |               |         |
|                           |                   |               |                   |             |             |                       |            |           |          |     |          |         |               |         |
|                           |                   |               |                   |             |             |                       |            |           |          |     |          |         |               |         |
|                           |                   |               |                   |             |             |                       |            |           | JJ       |     |          |         |               |         |
| * -                       |                   |               | 35                |             |             |                       |            | Þ         |          |     |          |         |               |         |
| Order Type                | Standard          |               |                   |             | Order       | 72009                 |            |           |          |     |          |         |               |         |
| Supplier                  | KENNEDY           | BOOK STOP     | RE INCORPORA      |             | Due Date    | 27-NO                 | /-2006 00  | D:00      |          |     |          |         |               |         |
| Item Description          | Precision         | 690 to includ | de items listed o |             | Hazard      |                       |            | _         |          |     |          |         |               |         |
| Destination               | -Multiple         |               |                   | 1U          | Number      |                       |            | _         |          |     |          |         |               |         |
| Header Receiver Note      |                   |               |                   |             | Routing     | Direct                | Delivery   | ,         |          |     |          |         |               |         |
| Shipment Receiver Note    |                   |               |                   |             |             |                       |            |           |          |     |          |         |               |         |
|                           | - Let             | Cavial        | Casaada           |             | Europ       |                       |            | Llaadar   |          |     |          |         |               |         |
|                           |                   | Seual         | Cascade           |             | ⊏⊻bre       | 88                    |            | neager    |          | J   |          |         |               |         |
| ·,                        |                   |               |                   |             |             |                       |            |           |          | _   |          |         |               |         |
|                           |                   |               |                   |             |             |                       |            |           |          |     |          |         |               |         |
|                           |                   |               |                   |             |             |                       |            |           |          |     |          |         |               |         |
|                           |                   |               |                   |             |             |                       |            |           |          |     |          |         |               |         |
|                           |                   |               |                   |             |             |                       |            |           |          |     |          |         |               |         |
| 🛃 start 🖉 🔞               | (a) o . [2        | 🖹 s. 🔽 I.     |                   | <b>@</b> ]0 | <b>@</b> ]0 | <b>@</b> ]0           | <b>%</b> 0 | W E.      | M        | M   |          | 2 39 °F | <b>() %</b> . | 1:32 PM |
|                           |                   |               |                   |             |             |                       |            |           |          |     | <b>Y</b> |         |               |         |

A small blue plus sign (+) indicates that the Receipt has multiple distributions (meaning more than one account is being charged for this particular purchase).

Click on either of the small blue plus signs (+). This will display the multiple distributions associated with the Receipt line.

| 🏝 Ora  | acle Appl  | licatio | ns - TR          | NT Tr         | aining        | & Doc      | umenta      | tion    |             |        |       |                  |              |          |             |       |   |   |    |       | (  |         |
|--------|------------|---------|------------------|---------------|---------------|------------|-------------|---------|-------------|--------|-------|------------------|--------------|----------|-------------|-------|---|---|----|-------|----|---------|
| Eile E | ≣dit ⊻iew  | Folde   | er <u>T</u> ool: | ni <u>W</u> a | ndow <u>H</u> | leip       |             |         |             |        |       |                  |              |          |             |       |   |   |    | (     |    | CLE.    |
| (14 '  | ا 🕐 🎸      | 2       | A                | ا             | () N          | *          | ) 🎁 🖻       | a 🛒 [   | 1           | ۵ 🌘    | ) 🔅   | 1 ?              |              |          |             |       |   |   |    |       |    |         |
| Rei    | ceipts (CP | 0) 10   | 000000           |               |               |            |             | 000000  |             | 00000  |       |                  | 000000       | 9999)    |             | া ন স | × |   |    |       |    |         |
|        | Lines      |         | D                | etails        | ;             | С          | urrency     | 0       | rder Inform | nation | Outsi | ide Serv         | ices S       | hipm     | ent Informa | ition |   |   |    |       |    |         |
|        |            |         |                  |               | Destin        | ation      |             |         |             |        |       |                  |              |          |             |       |   |   |    |       |    |         |
|        | Quan       | tity    | UOM              |               | Туре          |            | !           | tem     |             | F      | Rev   | Descript         | tion         | L        | ocation [   |       |   |   |    |       |    |         |
|        | 8          |         | Each_            | <u>,</u> -    | Multip        | le         | 0           | 0000000 | 10537       |        |       | Precisio         | on 690 to    | o ii     |             |       |   |   |    |       |    |         |
|        | 6.9024     | 4728    | Each             | L             | Exp           | ense       | 0           | 0000000 | 10537       |        |       | Precisio         | on 690 to    | o iı N   | ot Applic   |       |   |   |    |       |    |         |
|        | 1.097      | 5272    | Each             | J             | Exp           | ense       | 0           | 0000000 | 0537        |        |       | Precisio         | on 690 to    | o ii N   | ot Applic   |       |   |   |    |       |    |         |
|        |            |         |                  |               |               |            |             |         |             |        |       |                  |              |          |             |       |   |   |    |       |    |         |
|        |            |         |                  |               |               |            |             |         |             |        |       |                  |              |          |             |       |   |   |    |       |    |         |
|        |            |         |                  |               | \             |            |             |         |             |        |       |                  |              |          |             |       |   |   |    |       |    |         |
|        |            | _       |                  |               | Ц             |            |             |         |             |        |       |                  |              |          | [           |       |   |   |    |       |    |         |
|        | *          | -       |                  |               |               |            |             |         |             |        |       |                  |              |          | Ð           |       |   |   |    |       |    |         |
|        |            | Orde    | r Tyne           | Star          | ndard         |            |             |         |             |        |       | Order [          | 72009        |          |             |       |   |   |    |       |    |         |
|        |            | Si      | Joplier          | KEN           | INEDY         | воок       | STORE       | INCOR   | PORA        |        | Due   | Date             | 27-NOV-      | 2006     | 00:00       |       |   |   |    |       |    |         |
|        | lten       | n Desc  | ription          | Pred          | cision (      | 690 to     | include     | items l | isted (     |        | Н     | azard            |              |          |             |       |   |   |    |       |    |         |
|        |            | Dest    | ination          | -Mul          | ltiple-       |            |             |         |             |        | UN Nu | umber            |              |          |             |       |   |   |    |       |    |         |
|        | Header R   | Receive | er Note          |               |               | <u>-</u> ا | Tho         | mult    | inlo        |        | Ro    | outing [         | Direct D     | elive    | ery         |       |   |   |    |       |    |         |
| SI     | hipment F  | Receive | er Note          |               |               |            |             | Linuit  | ihie        |        |       |                  |              |          |             |       |   |   |    |       |    |         |
|        |            |         |                  |               | Lot           |            | JISIN       | buu     | ons .       |        |       | Everage          |              | <u> </u> | Hoodor      |       |   |   |    |       |    |         |
|        |            |         |                  |               | LOUP          | 2 2        | asso        | ciate   | ed wit      | n      | L     | ш <u>л</u> ргезэ |              |          | rieager     |       | ) |   |    |       |    |         |
|        |            |         |                  |               |               | t t        | his I       | ine.    |             |        |       |                  |              |          |             |       |   |   |    |       |    |         |
|        |            |         |                  |               |               |            |             |         |             |        |       |                  |              |          |             |       |   |   |    |       |    |         |
|        |            |         |                  |               |               |            |             |         |             |        |       |                  |              |          |             |       |   |   |    |       |    |         |
|        |            |         |                  |               |               |            |             |         |             |        |       |                  |              |          |             |       |   |   |    |       |    |         |
|        |            |         |                  |               |               |            |             |         |             |        |       |                  |              |          |             |       |   |   |    |       |    |         |
| 🛃 s    | tart       | Ø       | 0                | 1             | 0             | s.         | <b>O</b> I. | @ 0     | 80          | 0      |       | 0                | <b>9</b> ] 0 | 🏂 o      |             |       | 1 | м | 12 | 39 °F | <. | 1:40 PM |

Verify that the number in the quantity field is the amount actually received. If necessary, change the quantity to the actual amount received.

In the example above, the first line of the quantity field indicates that a total of eight (8) Precision 690 computers are to be received. Of this total of eight (8), 6.9024728 is charged against Distribution Line 1 and 1.0975272 is charged against Distribution Line 2. Notice that the total of Distribution Line 1 and Distribution Line 2 equals 8.

If all eight (8) Precision 690 computers have been received:

- A. Click in the check box next to the 6.9024728 in the Quantity Column (second line).
- B. Click on the Receipt Description Flexfield (DFF) and enter a "R" and TAB.
- C. Click OK.
- D. Click in the check box next to the 1.0975272 in the Quantity Column (third line).
- E. Click on the Receipt Description Flexfield (DFF) and enter an "R" and TAB.
- F. Click OK. The Receipts window will return.
- G. SAVE the entered information.

Example of an entered Receipt with Multiple Distributions (all of the ordered product was received):

| 🎘 Ora  | cle Applicati | ons - TR         | NT Traini        | ng & Doo           | cumentat    | tion          |               |       |              |             |                       |             |           |   |         |     |                  |
|--------|---------------|------------------|------------------|--------------------|-------------|---------------|---------------|-------|--------------|-------------|-----------------------|-------------|-----------|---|---------|-----|------------------|
| Eile E | dit View Fold | ler <u>T</u> ool | s <u>W</u> indov | v <u>H</u> elp     |             |               |               |       |              |             |                       |             |           |   |         |     | CLE <sup>®</sup> |
|        | b 🛛 🖉         | \$ <b>8</b>      | ۵ 🖗              | 1 🔀 🗊              | ) 👘 💋       | a 🗟 i 🛤       | 🖌 🗊 🌒         | Ŵ     | Sp.   💈      | )           |                       |             |           |   |         |     | )                |
| Rec    | eipts (CPO) 🔆 |                  |                  |                    |             | 0000000000    |               | 9999) |              |             | 00000                 | 00000000    | র এলে     | × |         |     |                  |
|        | Lines         | C                | )etails          | 0                  | Currency    | Orde          | er Informatio | on O  | )utside S    | ervices     | Shipn                 | nent Inform | ation     |   |         |     |                  |
|        | Quantity      | UOM              | De:<br>Typ       | stination<br>)e    | lt          | em            |               | Rev   | v Desc       | ription     |                       | Location    |           |   |         |     |                  |
|        | 8             | Each             | - Mu             | ltiple             | 0(          | 000000005     | i37           |       | Preci        | sion 690    | ) to ii               |             |           |   |         |     |                  |
|        | 6.9024728     | Each             | E                | xpense             | 00          | 000000005     | i37           |       | Preci        | sion 690    | ) to i l              | Not Applic  | Re        |   |         |     |                  |
|        | 1.0975272     | Each             |                  | xpense             | 0(          | 000000005     | i37           |       | Preci        | sion 690    | ) to i <mark>l</mark> | Not Applic  | Re        |   |         |     |                  |
|        |               |                  |                  |                    |             |               |               |       |              |             |                       |             |           |   |         |     |                  |
|        |               |                  |                  |                    |             |               |               |       |              |             | [                     |             | $\square$ |   |         |     |                  |
|        |               |                  |                  |                    |             |               |               |       |              |             |                       |             | Η_        |   |         |     |                  |
|        |               |                  |                  |                    |             |               |               |       |              |             | ][                    |             |           |   |         |     |                  |
|        |               |                  |                  |                    |             |               |               |       |              |             |                       | Þ           |           |   |         |     |                  |
|        | Ord           | er Type          | Standar          | ď                  |             |               |               |       | Orde         | 72009       | 1                     |             |           |   |         |     |                  |
|        | S             | Supplier         | KENNED           | Y BOOK             | STORE       | INCORPO       | <b>RA</b>     |       | Due Date     | 27-NC       | )V-200                | 6 00:00     |           |   |         |     |                  |
|        | ltem Des      | cription         | Precisio         | on 690 to          | include     | items list    | ed (          |       | Hazaro       |             |                       |             |           |   |         |     |                  |
|        | Des           | tination         | Not App          | licable            | Cdale-Ma    | andat, Oli    | se N          | ٩U    | N Number     |             |                       |             |           | _ |         |     |                  |
|        | Header Receiv | er Note          |                  |                    |             |               |               |       | Routing      | Direc       | t Deliv               | rery        |           |   |         |     |                  |
| Sh     | ipment Receiv | er Note          |                  |                    |             |               |               |       |              |             |                       |             |           |   |         |     |                  |
|        |               |                  | Lo               | t - <u>S</u> erial |             | <u>C</u> asc: | ade           |       | Expre        | ss          |                       | Heade       | r )       |   |         |     |                  |
| ·      |               |                  |                  |                    |             |               |               |       |              |             |                       |             |           |   |         |     |                  |
|        |               |                  |                  |                    |             |               |               |       |              |             |                       |             |           |   |         |     |                  |
|        |               |                  |                  |                    |             |               |               |       |              |             |                       |             |           |   |         |     |                  |
|        |               |                  |                  |                    |             |               |               |       |              |             |                       |             |           |   |         |     |                  |
|        |               |                  |                  |                    |             |               |               |       |              |             |                       |             |           |   |         |     |                  |
|        |               |                  | -                |                    |             |               | - T           |       |              |             | _                     |             | 1         | 1 |         | 1   | D                |
| 🦰 🛃    | tart 🦉 🥭      | 00               | ( <b>Č</b> ) o   | 🥙 S.               | <b>O</b> I. | <b>@</b> ]0   | <u>⊗</u> 0 (4 | 0     | ( <b>Č</b> ) | <b>e</b> ]o | 1                     | 0 🕅 E.      | M 🕑       | M | 🔼 39 °F | × 📎 | 2:04 PM          |

Using the same example, let's assume that only six (6) of the eight (8) Precision 690 computers were received:

Entry of the actual quantity received on each individual Distribution Line will be based on the percentages of each Distribution Line to the total Quantity Ordered.

For Distribution Line 1: 6.9024728 / 8 = .8628091 For Distribution Line 2: 1.0975272 / 8 = .1371909

Since only six (6) units were received, the Receipt would be entered as follows:

A. Click in the check box next to the 6.9024728 in the Quantity Column. Change the amount in the Quantity Column to: 5.1768546

(Calculated by multiplying 6 by .8628091)

- B. Click on the Receipt Description Flexfield (DFF) and enter an "R" and TAB.
- C. Click OK.
- D. Click in the check box next to the 1.0975272 in the Quantity Column. Change the amount in the Quantity Column to: .8231454

(Calculated by multiplying 6 by .1371909)

- E. Click on the Receipt Description Flexfield (DFF) and enter an "R" and TAB.
- F. Click OK. The Receipts window will return.
- G. SAVE the entered information.
  - <u>NOTE</u>: As a double check of your calculations, add the amounts entered as received in the Quantity fields. This should equal the total number of units received. (5.1768546 + .8231454 = 6)

Example of an entered Receipt with Multiple Distributions (partial receipt of ordered product):

| Se Oracle Applications - TRNT Training & Documentation                                                                                                    |                  |
|----------------------------------------------------------------------------------------------------|------------------|
| Eile Edit View Folder Tools Window Help                                                                                                    | ORACLE           |
| ( 🛤 🗞 🐼 i 🖉 🎄 🍓 🥔 i 🗶 🛍 🎁 📁 🖉 🔜 i 🦽 🍏 🌒 🤑 🎋 i ?                                                                                                    |                  |
| ullet Receipts (CPO) in the construction of the construction of the construction o |                  |
| Lines Details Currency Order Information Outside Services Shipment Information                                                                                                    |                  |
| Destination         Type         Type         Image: Second Second S                                                                                                    |                  |
|                                                                                                    |                  |
| Order Type Standard Order 72009                                                                                                    |                  |
| Item Description Precision 690 to include items listed (                                                                                                    |                  |
| Destination Not Applicable-Cdale-Mandat, Olise N UN Number                                                                                                    |                  |
| Header Receiver Note Routing Direct Delivery                                                                                                    |                  |
| Shipment Receiver Note                                                                                                    |                  |
| Lot - Serial Cascade Express Header                                                                                                    |                  |
|                                                                                                    |                  |
| FRM-41051: You cannot create records here.                                                                                                    | 3 °F 🔗 2:18 PM ( |
|                                                                                                    | 2.10 PM          |
| 11                                                                                                    |                  |

H:\Debbie\Release Receipt Roll out\Final Versions\12 Versions\ENTERING A DEPARTMENTAL RECEIPT - 12 version Jan 18.doc